# Automatický přenos dat z terminálů BM-Finger

Tento program při normálním používání docházky nepotřebujete. V docházce se v menu "*Firma / Terminály BM-Finger*" nastavuje automatické stahování dat v položce "*Automatický přenos každých:*" a stahování pak probíhá automaticky po přihlášení do docházkového systému a na jiných částech programu, v definovaných intervalech když s docházkou někdo pracuje.

Pokud ale máte hodně terminálů a přenos dat z nich trvá dlouhou dobu, což zpomaluje práci uživatelů v docházce čekáním na přenos dat, je možné použít níže popsanou metodu pro automatické stahování dat z terminálů do docházky zvláštním programem. Tím tedy odpadá stahování dat při práci se samotnou docházkou při přihlášení uživatele.

Postup ale používejte jen pokud máte více terminálů nebo jsou na pobočkách v rozsáhlé síti, která má výpadky spojení a podobně. Máte-li méně jak 10 terminálů ve spolehlivé síti, tento níže popsaný postup nepoužívejte. Data si docházka přenáší sama jinou metodou.

#### **Postup instalace :**

Z instalačního CD docházky překopírujte program \*terminal\bmfinger\install.exe* na plochu windows. Zde program spusťte (program nejde spustit přímo z CD). Objeví se černé okno s výpisem průběhu kopírování souborů a registrace knihoven. Po doběhnutí instalace zůstane svítit nápis *"Press return to exit"* který potvrdíte klávesou *Enter* a okno zmizí.

Poté ručně spustíte z disku C:\ ze složky c:\bmfinger soubor d2001.exe. Ukáže se následující:

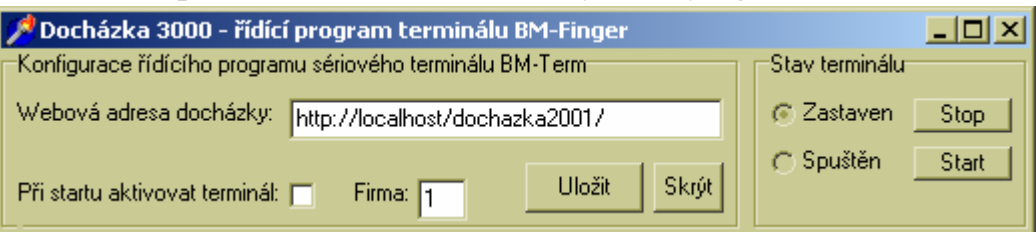

Kliknete vpravo na *Start* a okno by mělo asi po 10 vteřinách zmizet. Neměla by se vypsat žádná chybová hláška. Pokud se žádná chyba nevypsala, spustíte program *c:\bmfinger\d2001.exe*. znovu, zatrhnete položku "*Při startu aktivovat terminál*" a kliknete na tlačítko *Uložit*. Pokud se hláška vypsala, je zřejmě chyba v adrese nebo na tomto počítači docházka neběží. Upravte tedy adresu a znovu vyzkoušejte přenos. Je možné, že máte ve windows rozhozené nastavení sítě a nefunguje převod jména *localhost* na IP adresu. V tom připadě upravte adresu takto: <u>http://127.0.0.1/dochazka2001/</u> a celý postup zopakujte.

Jakmile bude vše v pořádku, je ještě třeba zajistit automatické spouštění programu přes naplánované úlohy v pravidelných časových intervalech. Viz postup na dalších stránkách pro Win2000 až XP. Postup pro Win7 a Vista je stručně na poslední straně.

1. Klikněte na Start / Nastavení / Ovládací panely

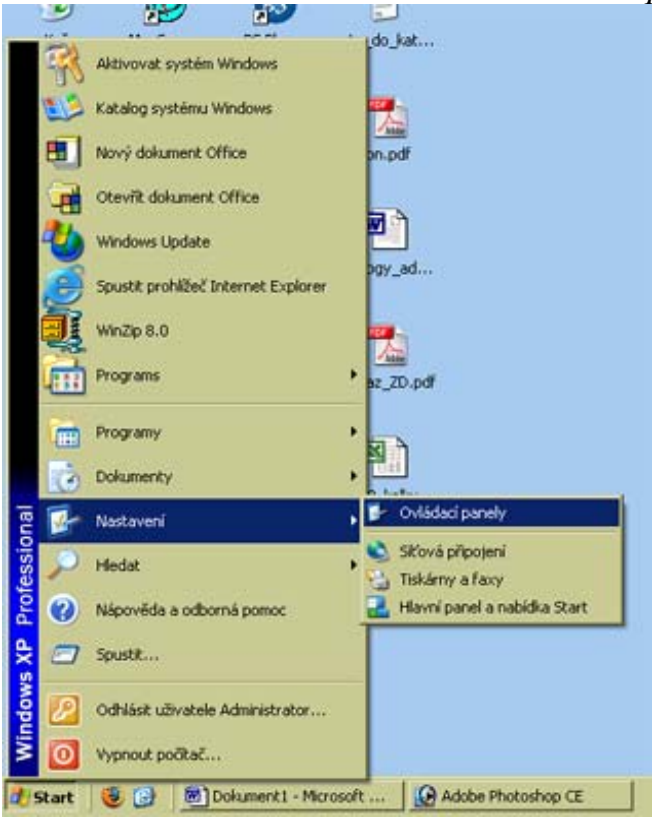

#### 2. Vyberte ikonu Naplánované úlohy dvojklikem

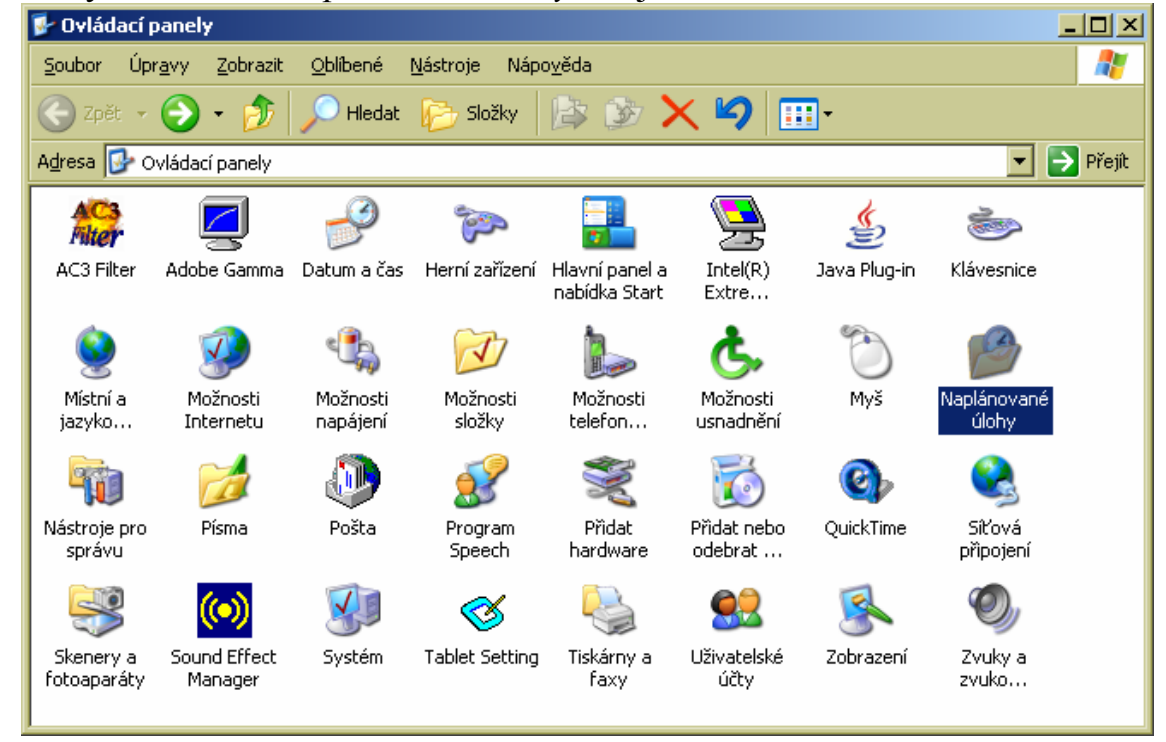

3. Zvolte Přidat naplánovanou úlohu

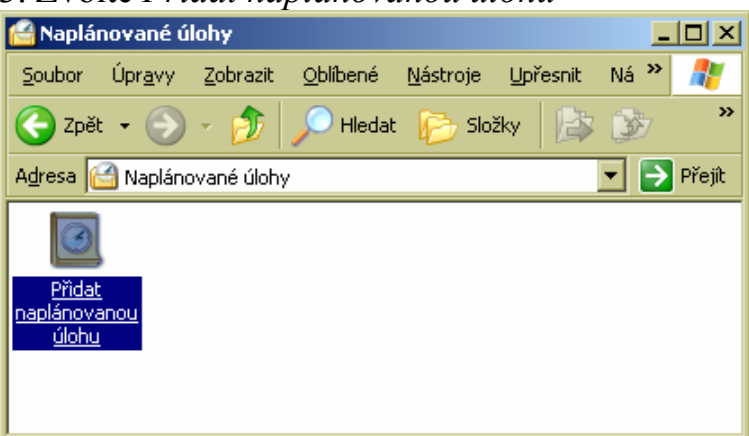

4. V průvodci klikněte na *Další* a poté na *Procházet* 

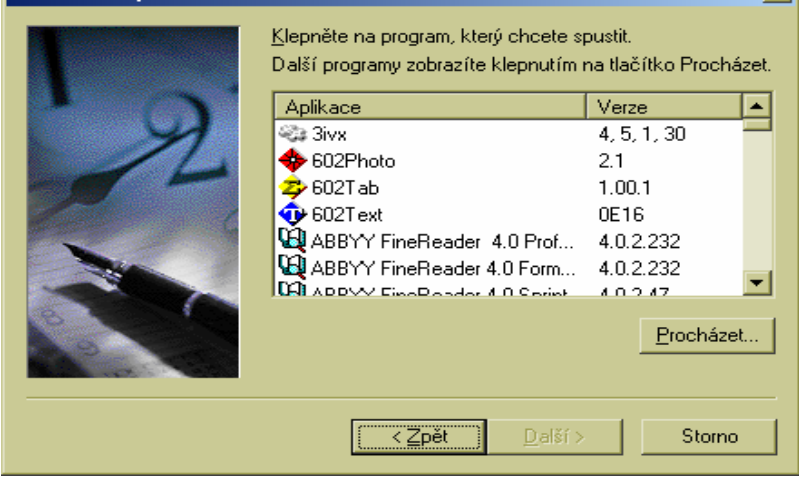

5. Vlevo klikněte na ikonu Tento počítač

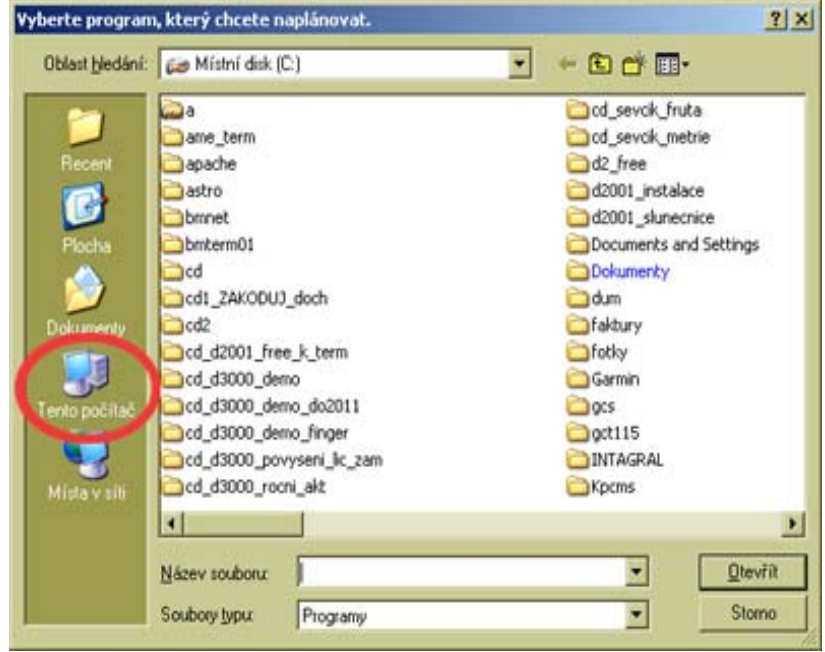

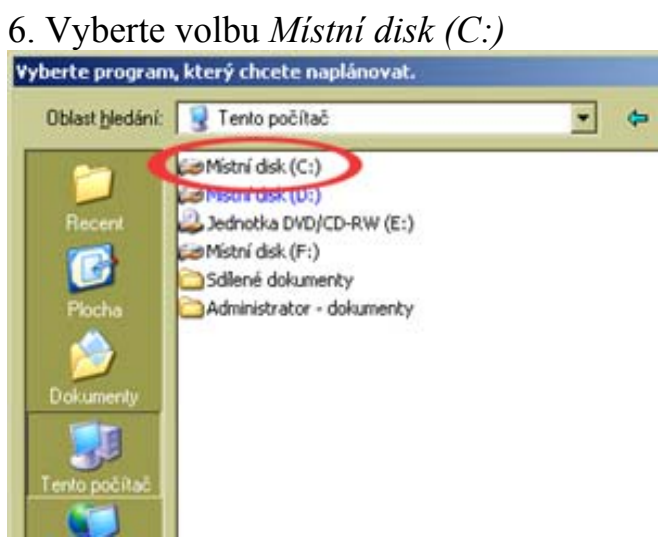

# 7. Rozklikněte žlutou složku BMFinger.

| Oblast hledání:     Místní disk (C:)     Recent   Plocha   Plocha   Pokumenty   Dokumenty     Dokumenty                                                                                                    |
|----------------------------------------------------------------------------------------------------|
| Recent<br>Plocha<br>Dokumenty<br>Tento počítač                                                                                                    |
| Místa v síti                                                                                                    |
| Mázev souboru:     Image: Constraint of the second second se |

### 8. A vyberte program *D2001.exe* dvojklikem

| Vyberte program, který chcete naplánovat.                      |                                                                                                 |           |   |          |                 |
|----------------------------------------------------------------|-------------------------------------------------------------------------------------------------|-----------|---|----------|-----------------|
| Oblast <u>h</u> ledání:                                        | 🗀 bmfinger                                                                                      |           | • | 수 🗈 💣 🎟• |                 |
| Recent<br>Plocha<br>Dokumenty<br>Tento počítač<br>Místa v síti | id2001.exe<br>InstallLib.dll<br>RegCOMSvrs.dl<br>terminal.cfg<br>UnInstall.exe<br>UnInstall.xml | 1         |   |          |                 |
|                                                                | <u>N</u> ázev souboru:                                                                          | d2001.exe |   | •        | <u>O</u> tevřít |
|                                                                | Soubory typu:                                                                                   | Programy  |   | •        | Storno          |

9. V dalším okně průvodce vyberte první volbu *Denně*, změňte název např. na *v8hodin* klikněte na *Další* 

| Průvodce naplánovanou úlohou |                                                                                                    |  |  |  |
|------------------------------|----------------------------------------------------------------------------------------------------|--|--|--|
|                              | Zgdejte název této úlohy. Název se může shodovat<br>s názvem programu.<br>v8hodin<br>Provádět úlohu:<br>O Denně<br>Denně<br>Jýdně<br>Měsíčně<br>Pouze jednoy<br>Při spuštění počítače<br>Při grihlášení |  |  |  |
|                              | ≺ <u>Z</u> pět <u>D</u> alší > Storno                                                                                                    |  |  |  |

10. Čas spuštění přepište na 8:00, zatrhněte *Každý den* a opět klikněte na *Další* 

| Průvodce naplanovanou | ulohou                                                                                               | Ň |
|-----------------------|----------------------------------------------------------------------------------------------------|---|
|                       | Zvolte datum a čas, kdy chcete tuto úlohu spustit.<br>Čas spuště <u>n</u> í:<br>8:00                 |   |
|                       | Provádět úlohu:<br>Každý deni<br>Ve všední dny<br><u>K</u> aždých 1 _ dnů<br>Datum <u>s</u> puštění: |   |
|                       | 9. 2 . 2011 ▼<br>< <u>Z</u> pět <u>D</u> alší > Storno                                               |   |

10. Potvrďte účet nebo zadejte pod jakým uživatelem a heslem se má program spuštět.

| Průvodce naplánovanou | úlohou                                             |                                                | × |
|-----------------------|----------------------------------------------------|------------------------------------------------|---|
|                       | Zadejte jméno a heslo u<br>kdyby byla spuštěna tím | živatele. Úloha poběží, jako<br>to uživatelem. |   |
| • 9                   | <u>U</u> živatelské jméno:                         | PC07\Uzivatel                                  |   |
| -1-                   | <u>H</u> eslo:                                     | *****                                          |   |
| 6                     | <u>P</u> otvrzení hesla:                           | ******                                         |   |
|                       | Není-li zadáno heslo, ne<br>spuštěny.              | mohou být naplánované úlohy                    |   |
|                       | < <u>Z</u> pět                                     | <u>D</u> alší > Storno                         |   |

11. Klikněte na tlačítko Další, zatrhněte volbu pro upřesnění vlastností a klikněte Dokončit

| Pruvodce naplanovan | iou ulohou                                                                                       | 2        |
|---------------------|--------------------------------------------------------------------------------------------------|----------|
| 9                   | Úspěšně jste naplánovali následující úlohu:<br>D 2001<br>Systém Windows provede tuto úlohu:      |          |
|                     | Spustit pri spuštění systému<br>Po klepnutí na tlačítko Dokončit upřesnit vlastnos<br>řéto úlohy | iti      |
|                     | Klepněte na tlačítko Dokončit a tato úloha bude<br>přidána do plánu systému Windows.             |          |
|                     | < Zpět Dokončit Storne                                                                           | <u> </u> |

12. V dalším okně klikněte na záložku *Plán* a dále na tlačítko *Upřesnit* 

| d2001                                                                                | ? ×  |  |  |  |
|--------------------------------------------------------------------------------------|------|--|--|--|
| Úloha Plán Nastavení                                                                 |      |  |  |  |
| V 8:00 každý den, poprvé 9.2.2011                                                    |      |  |  |  |
| Naplánovat úlo <u>h</u> u: Ča <u>s</u> spuštění:<br>Denně 💌 8:00 🔆 Upř <u>e</u> snit |      |  |  |  |
| Každých 1 dní                                                                        |      |  |  |  |
|                                                                                      |      |  |  |  |
| Zobrazit vícenásobná naplánování                                                     |      |  |  |  |
| OK Storno Po                                                                         | užít |  |  |  |

13. Na dalším okně zatrhněte *Opakovat úlohu* a nastavte na *Každých 1 hodin* a trvání přepněte na 12 hodin. Poté klikněte na *OK a znovu OK*.

| Up | ořesnit mo           | ožnosti naplá      | nování   |          |           |               | <u>?</u> × |
|----|----------------------|--------------------|----------|----------|-----------|---------------|------------|
|    | Datum <u>:</u>       | spuštění:          | 9.       | února    | 2011      |               | •          |
|    | Datum (              | ukončení:          |          |          |           |               | <b>_</b>   |
|    | <mark>.</mark> ☑ pak | ovat úlohu —       |          |          |           |               |            |
|    | <u>K</u> aždých:     | 1 📫                | hod.     |          | •         |               |            |
|    | Do:                  | ⊖ Č <u>a</u> s:    |          |          |           |               |            |
|    |                      | • T <u>r</u> vání: | 12       | ÷ ho     | od.       | i m           | in.        |
|    |                      | 🗖 Ukončit úl       | ohu v to | mto čase | e, i když | je stále spuš | ŝtěnaj     |
|    |                      |                    |          |          | OK        |               |            |
|    |                      |                    |          |          | UK        |               |            |

14. V naplánovaných úlohách poté přibude nová úloha D2001

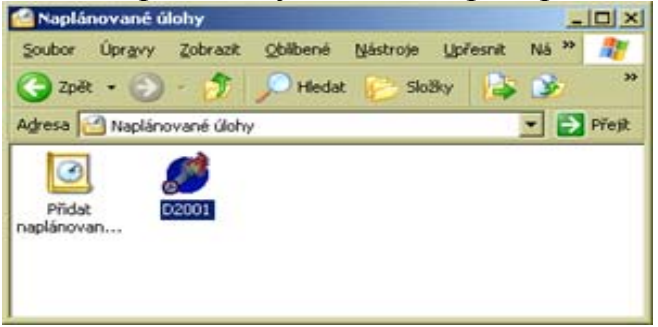

15. Tím je zajištěno, že od 8:00 do 20:00 každý den jednou za hodinu dojde k přenosu dat z terminálu. Vlastním přenastavením parametrů můžete intervaly změnit například na každých 15 minut od 1:00 do 23:00 a podobně.

Nyní počítač restartujte a vyzkoušejte, zda se čipnutí na terminálu opravdu do hodiny přenese do docházky. Pokud ano, je vše v pořádku. V opačném případě bude třeba změnit uživatelské jméno nebo doplnit heslo do vlastností úlohy tak, aby se správně spouštěla pod platným uživatelem, nejlépe pod administrátorem. Nastavení uživatelského jména a hesla se provádí tak, že na naplánovanou úlohu kliknete pravým tlačítkem, vyberete volbu *Vlastnosti* a ve spodní části okna se uživatel nastavuje v sekci *Spustit jako:* a heslo se nastavuje přes tlačítko *Nastavit heslo*. Poté opět počítač restartujte a ověřte, zda se již čipování na terminálu po hodině přenese do docházky. Pokud jste nastavili správně uživatele a heslo, bude již vše fungovat. V opačném případě je třeba uživatele a heslo opravit na správné a znovu ověřit.

Pokud je vše v pořádku, vypněte automatické stahování dat v samotné docházce v menu "*Firma / Terminály BM-Finger"* nastavte položku "*Automatický přenos každých:"* na nulu a uložte.

#### Řešení problémů:

Pokud se Vám úloha nedaří spouštět, je problém určitě v účtu, pod kterým se úloha startuje. Při přepnutí okna úloh do podrobného zobrazení se ukáže ve sloupci *Stav* důvod nespuštění. Viz příklad z ukázky na následujícím obrázku:

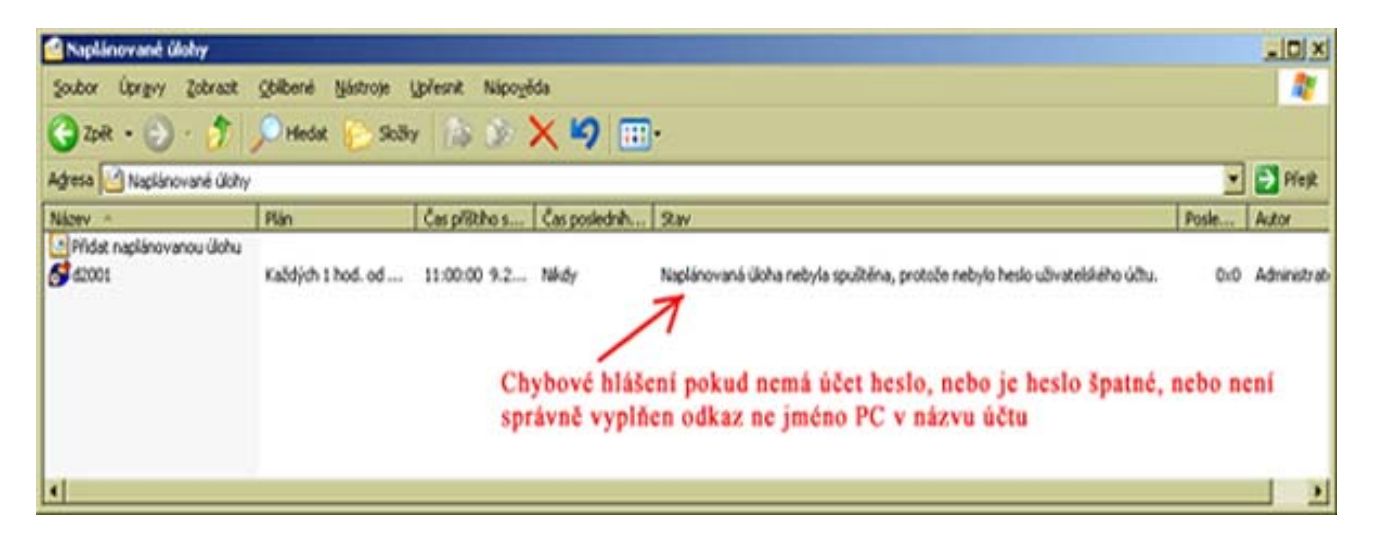

Zde je problém v tom, že uživatel se snažil úlohu spouštět pod uživatelem, který nemá žádné heslo. Řešení je jednoduché – založit v počítači speciální účet nazvaný například *ovladac* s právy <u>správce</u> a heslem třeba *abcd*. Poté tento účet přidělit do naplánované úlohy následovně:

V naplánované úloze přes pravé tlačítko a volbu *Vlastnosti* změňte dole název účtu tak, že ve stávajícím názvu necháte jméno PC a lomítko. Ostatní pravou část stávajícího jména vymažete a za lomítko dopíšete slovo *ovladac*. Pokud se například počítač jmenuje *pocitac*, tak ve jméně účtu bude uvedeno *pocitac\ovladac*. Kliknete na *Nastavit heslo* a do obou políček vyplníte *abcd*. Potvrdíte klávesou *OK* a mělo by vše fungovat.

U operačního systému Windows2008 server jsme se také jednou setkali s tím, že přestože bylo vše nastaveno v pořádku, ovladač se spustil, ale nekomunikoval. OS mu nastavil špatný pracovní adresář a naplánovaná úloha d2001.exe se nedostala ke konfiguračnímu souboru terminal.cfg a nevěděla, na jakou adresu se má připojit a že má zahájit komunikaci. Pokud tedy budete mít podobný problém, prohledejte celý disk C: , zda se na něm nenajde více souborů terminal.cfg. Pokud druhý soubor najdete (např. ve c:\windows\system...), překopírujte sem správný konfigurační soubor ze složky, ve které je d2001.exe ( c:\bmfinger\terminal.cfg ) a restartujte počítač.

# Návod pro Windows Vista a Win7

1. Klikněte na ploše vlevo dole na liště na tlačítko Start a v menu klikněte postupně na tyto položky "Ovládací panely / Klasické zobrazení / Nástroje pro správu / Plánovač úloh"

2. Vlevo nahoře klikněte na "Vytvořit základní úlohu"

3. Název zadejte *Docházka* a klikněte na *Další*, nechte zatrhnuté *Denně* a opět klikněte na *Další* a ještě jednou *Další*. Nechte zatrhnuté spuštění programu klikněte na *Další* 

4. Klikněte na *Procházet* a v tomto počítači vyberte místní disk *C:\*, na něm složku *bmfinger* a v ní program rozklikněte *d2001.exe* Cesta *c:\bmfinger\d2001.exe* se zobrazí zpět v průvodci a ještě je nutné napsat do položky *"Spustit v"* text *c:\bmfinger\* 

5. Klikněte na *Další* a zatrhněte volbu "*Po klepnutí na tlačítko Dokončit otevřít dialogové okno Valstnosti..*" a klikněte *Dokončit*.

6. V nově otevřeném okně se nahoře přepněte na záložku "*Aktivační signály*" a dole klikněte na *Upravit*. V novém okně dole zatrhněte volbu "*Opakování úlohy*" a volbu vedle nechte nastavenu na "*I hod*." (případně pokud chcete data přenášet častěji, změňte hodnotu). Položku *Trvání* přepněte na volbu "*Bez omezení*" a klikněte na *OK*.

7. Přepněte se na záložku *Obecné* a zatrhněte volbu *"Spustit nezávisle na přihlášení"*. Poté klinkěte na *OK*. Pokud se zobrazí chybová hláška, přepněte zpět na volbu *"Spustit pouze pokud je uživatel přihlášen*" a znovu klikněte na *OK*.

8. Tím je úloha založena, ještě je třeba jí spustit. V hlavním okně plánovače vlevo nahoře přepněte na položku *"Knihovna plánovače úloh"* a v prostředním okně klikněte pravým tlačítkem myši na název úlohy *Docházka* a z nabídky vyberte *Spustit*. Tím se začne úloha spouštět v nastavených intervalech.

Zkontrolujte tedy po nastavené době, zda se data opravdu přenášejí. Zkontrolujte to i po restartu počítače.